=

# **ANLEITUNG** Für das Förderportal der Landesanstalt für Medien NRW

| 1. | F  | Registrierung                                                    | .2  |
|----|----|------------------------------------------------------------------|-----|
| 2. | ٢  | leuen Antrag anlegen                                             | .3  |
| 3. | E  | Einreichung eines Antrages                                       | .5  |
| 3  | .1 | Möglichkeiten der Unterschrift                                   | . 5 |
| 3  | .2 | Antrag mit qualifizierter elektronischer Signatur unterschreiben | . 6 |
| 3  | .3 | Antrag händisch unterschreiben                                   | . 8 |
| 4. | ۷  | Veitere Vorgänge anlegen                                         | 10  |

T +49 211 77007-0 info@medienanstalt-nrw.de F +49 211 727170 medienanstalt-nrw.de

# 1. REGISTRIERUNG

Um sich zu Registrieren wählen Sie im Login-Bereich "**Registrieren"** und geben Sie die erforderlichen Daten ein. Nach Abschluss der Registrierung erhalten Sie per Mail Ihre Zugangsdaten, bestehend aus Benutzernamen und Passwort.

|                         | I ANDESANSTALT FÜR MEDIEN          | NRW |                                                                                                    |  |  |  |  |  |  |  |  |  |
|-------------------------|------------------------------------|-----|----------------------------------------------------------------------------------------------------|--|--|--|--|--|--|--|--|--|
| ≡                       | Der Meinungsfreiheit verpflichtet. |     |                                                                                                    |  |  |  |  |  |  |  |  |  |
|                         |                                    |     |                                                                                                    |  |  |  |  |  |  |  |  |  |
|                         |                                    |     |                                                                                                    |  |  |  |  |  |  |  |  |  |
|                         |                                    |     |                                                                                                    |  |  |  |  |  |  |  |  |  |
|                         |                                    |     | Willkommen beim Förderportal der Landesanstalt für Medien NRW                                                                                              |  |  |  |  |  |  |  |  |  |
|                         |                                    |     | -                                                                                                    |  |  |  |  |  |  |  |  |  |
|                         |                                    |     | Wenn Sie neu sind, müssen Sie sich registrieren. Dann kann Ihre Organisation das Forderportal nutzen. Klicken Sie bitte unten auf "Registrieren".          |  |  |  |  |  |  |  |  |  |
|                         |                                    |     | sind sie schon registriert? Dann geben sie bitte inre Anmeldedaten ein. Klicken sie bitte unten auf "Anmelden .                                            |  |  |  |  |  |  |  |  |  |
|                         |                                    |     | Login                                                                                                    |  |  |  |  |  |  |  |  |  |
|                         |                                    |     |                                                                                                    |  |  |  |  |  |  |  |  |  |
|                         |                                    |     | Ritte geben Sie Ihre Anmeldedaten ein                                                                                                    |  |  |  |  |  |  |  |  |  |
|                         |                                    |     |                                                                                                    |  |  |  |  |  |  |  |  |  |
|                         |                                    |     | Login-ID chinekwe6413                                                                                                    |  |  |  |  |  |  |  |  |  |
|                         |                                    |     | Passwort                                                                                                    |  |  |  |  |  |  |  |  |  |
|                         |                                    |     |                                                                                                    |  |  |  |  |  |  |  |  |  |
|                         |                                    |     | <u>Lapsmolt Ael Kessell</u>                                                                                                    |  |  |  |  |  |  |  |  |  |
|                         |                                    |     |                                                                                                    |  |  |  |  |  |  |  |  |  |
|                         |                                    |     | Anmeloen Registrieren                                                                                                    |  |  |  |  |  |  |  |  |  |
|                         |                                    |     |                                                                                                    |  |  |  |  |  |  |  |  |  |
|                         |                                    |     |                                                                                                    |  |  |  |  |  |  |  |  |  |
|                         |                                    |     | Willkommen beim Förderportal der Landesanstalt für Medien NRW!                                                                                             |  |  |  |  |  |  |  |  |  |
|                         |                                    |     | PASS EMS ist das internetbasierte Fördernortal für Fördernrooramme der Landesanstalt für Medien NRW. Hier wird der ganze Fördernrozess digital abgebildet. |  |  |  |  |  |  |  |  |  |
|                         |                                    |     | Alle Anträge für Förderprogramme der Landesanstalt für Medien NRW müssen über das Förderportal eingereicht werden.                                         |  |  |  |  |  |  |  |  |  |
|                         |                                    |     |                                                                                                    |  |  |  |  |  |  |  |  |  |
| l Imp                   | musse                              |     | Sie haben Fragen oder benötigen Hilfe?                                                                                                    |  |  |  |  |  |  |  |  |  |
| Date                    | nschutz                            |     |                                                                                                    |  |  |  |  |  |  |  |  |  |
| Feed                    | back zur Barrierefreiheit          |     | Bei Problemen im Umgang mit dem Förderportal oder bei Fragen zu den einzelnen Förderprogrammen der Landesanstalt für Medien NRW wenden Sie sich bitte an:  |  |  |  |  |  |  |  |  |  |
|                         |                                    |     | Kontakt: Verashe- und Zuwendungsstelle                                                                                                    |  |  |  |  |  |  |  |  |  |
| frontend@<br>1.0.79-lsm | 8.4.63<br>edien                    | ~   | Telefon: 0210 77007-211                                                                                                    |  |  |  |  |  |  |  |  |  |
|                         |                                    |     |                                                                                                    |  |  |  |  |  |  |  |  |  |

Landesanstalt für Medien NRW Zollhof 2 · D-40221 Düsseldorf

T +49 211 77007-0 info@medienanstalt-nrw.de F +49 211 727170 medienanstalt-nrw.de

# 2. NEUEN ANTRAG ANLEGEN

Um einen neuen Antrag anzulegen, klicken Sie links im Menü auf **"Neuen Antrag".** Anschließend wählen Sie "Förderung der Landesanstalt für Medien NRW".

|                                     | LANDESANSTALT FÜR MEDIEN N<br>Der Meinungsfreiheit verpflichtet.  | IRW | ≜ chinekwe6413 🛛 🜌 7 🔍 EAQ 🕷 🕒 🚱                                                                                                    |
|-------------------------------------|-------------------------------------------------------------------|-----|----------------------------------------------------------------------------------------------------|
| Neuer                               | Antrag                                                            |     |                                                                                                    |
| Vorgä                               | nge                                                               |     |                                                                                                    |
| Status                              | der Anträge                                                       |     | Willkommen beim Forderportal der Landesanstalt für Medien NKW                                                                                                    |
| Allger                              | neine Dokumente                                                   |     | Informationen zu unseren Fördernrorammen und zur Antrasstellung                                                                                                    |
| Admi                                | nistration                                                        | >   | Hier haben Sie die Möglichkeit, Ihren Antrag für folgende Förderprogramme der Landesanstalt für Medien zu stellen:                                                                                                    |
| Mein                                | Profil                                                            | _   |                                                                                                    |
|                                     |                                                                   |     | Media Innovation Programm<br>Mit dem Förderprogramm Media Innovation unterstützen wir bestehende Medienunternehmen sowie fortgeschrittene Startups in Nordrhein-Westfalen finanziell bei<br>der Realisierung oder Weiterentwicklung von Vorhaben, die die journalistischen Rahmenbedingungen und den Mediensektor in NRW stärken.<br>In der aktuellen Runde des Programms von September 2023 bis April 2024 unterstützen wir sechs Projekte.<br>Eine Bewerbung ist aktuell nicht möglich.                                                                                                    |
|                                     |                                                                   |     | Qualifizierung im Audiomatkt<br>Um Angebots- und Anbietervielfalt sowie Programmqualität im privaten Hörfunkmarkt in NRW sicherzustellen, unterstützt die LFM NRW die Aus- und Weiterbildung<br>im lokalen, regionalen und landesweiten Hörfunk anteilig finanziell. Neben der Sicherung der redaktionellen Qualität und der Förderung der Ausbildung von<br>Volontärinnen und Volontären werden ab 204 verstärkt Förbildungsmaßnahmen unterstützt, die auf die wirtschaftliche Zukunftsfähigkeit und die Umsetzung<br>notwendiger Digitalisierungsstrategien und Veränderungsprozesse einzahlen. |
|                                     |                                                                   |     | Für das Jahr 2024 können Anträge zu folgenden Fristen eingereicht werden:                                                                                                    |
| 👬 Zur<br>🖹 Impr<br>🖹 Date<br>🖉 Feed | Sitemap wechseln<br>essum<br>ischutz<br>back zur Barrierefreiheit |     | 15. Marz 2024     15. Juni 2024     1. Oktober 2024     L Oktober 2024 Mediale Participation                                                                                                    |
| frontend@<br>1.0.79-lsm             | 3.4.63<br>dien                                                    | «   | int oem Forderprogramm, "nekalae Farzuppaton im lokaen kaum unterstruzzen wir Anbeterninnen und Anbieter von Leuchtturmprojekten dabet, mediale Veitalt vor<br>Ort zu fördern und Menschen dazu zu ermutigen bzw. zu befähigen, sich an einer Debatte öffentlich zu beteiligen und die Themen, die sie bewegen, mithilfe der<br>Mediachev ANW in die Mediaen zu beinzen. Die auchturmprositekte vollen innoverliken und wanwisiender Ansitze für                                                                                                    |

Unter "Programm auswählen" erscheint eine Dropdown-Liste, wo Sie das Programm auswählen, für welches Sie einen Antrag einreichen möchten. Anschließend klicken Sie links unten auf **"Weiter".** 

| LANDESANSTALT FÜR MEDIEN NRW<br>Der Meinungsfreiheit verpflichtet. |                                                                            | 🛓 chinekwe6413 🛛 2 🔍 FAQ 👫 🕒 🔂 |
|--------------------------------------------------------------------|----------------------------------------------------------------------------|--------------------------------|
| Neuer Antrag                                                       | Sie sind hier: Neuer Antrag + Förderbereich auswählen + Programm auswählen |                                |
| Vorgänge                                                           | Des ensures associations                                                   |                                |
| Status der Anträge                                                 | Programm auswanien                                                         |                                |
| Allgemeine Dokumente                                               | Fördermaßnahme                                                             | * ~                            |
| Administration >                                                   |                                                                            |                                |
| Mein Profil                                                        |                                                                            |                                |
|                                                                    |                                                                            |                                |
|                                                                    |                                                                            |                                |
|                                                                    |                                                                            |                                |
|                                                                    |                                                                            |                                |
|                                                                    |                                                                            |                                |
|                                                                    |                                                                            |                                |
|                                                                    |                                                                            |                                |
|                                                                    |                                                                            |                                |
|                                                                    |                                                                            |                                |
|                                                                    |                                                                            |                                |
| 🚠 Zur Sitemap wechseln                                             |                                                                            |                                |
| E Impressum                                                        |                                                                            |                                |
| Feedback zur Barrierefreiheit                                      |                                                                            |                                |
| frontand@8.4.63<br>10.79-Ismerien                                  | Weiter Abbrechen                                                           |                                |

Landesanstalt für Medien NRW Zollhof 2 · D-40221 Düsseldorf

T +49 211 77007-0 info@medienanstalt-nrw.de F +49 211 727170 medienanstalt-nrw.de

Nun haben Sie einen neuen Antrag angelegt. Um alle Bereiche des Antrags aufzuklappen, wählen Sie "Alle aufklappen".

|     |              | Bocktockings Augeboo         | idan.          |         | 💄 chinekwe6413                        | 2 | A FAQ | <b>* 8</b> | • |
|-----|--------------|------------------------------|----------------|---------|---------------------------------------|---|-------|------------|---|
| Sie | sind hier:   | Vorgänge 🕨 Antrag            |                |         |                                       |   |       |            |   |
| Ar  | ntrag        |                              |                |         |                                       |   |       |            |   |
|     | Ampel        | Proiekt-ID                   | Vorgangsstatus | Version | Programm                              |   |       |            |   |
|     | 8            | Wird beim Speichern vergeben | in Bearbeitung | 1       | Mediale Partizipation im lokalen Raum |   |       |            |   |
| +   | Alle aufklap | pen                          |                |         |                                       |   |       |            |   |
| +   | Teil A: A    | Intragstellende              |                |         |                                       |   |       |            |   |
| +   | Teil A: A    | ntragsdaten                  |                |         |                                       |   |       |            |   |
| +   | Teil A: V    | Veitere Antragsdaten         |                |         |                                       |   |       |            |   |
| +   | Teil B: A    | usgaben                      |                |         |                                       |   |       |            |   |
| +   | Teil B: F    | inanzierung                  |                |         |                                       |   |       |            |   |
| +   | Anlager      | ı zum Antrag                 |                |         |                                       |   |       |            |   |
| +   | Erklärur     | ng                           |                |         |                                       |   |       |            |   |
|     |              |                              |                |         |                                       |   |       |            |   |
|     |              |                              |                |         |                                       |   |       |            |   |
|     |              |                              |                |         |                                       |   |       |            |   |
|     |              |                              |                |         |                                       |   |       |            |   |
| s   | peichern     | Z rück                       |                |         |                                       |   |       |            |   |

Füllen Sie bitte alle erforderlichen Daten aus. Wenn Sie fertig sind, klicken Sie unten links auf den Button **"Speichern**", um Ihren Antrag zu sichern. Sollten noch Daten fehlen, wird das Programm Sie darauf aufmerksam machen.

Landesanstalt für Medien NRW Zollhof 2 · D-40221 Düsseldorf

T +4921177007-0 info@medienanstalt-nrw.de F +49 211 727170 medienanstalt-nrw.de

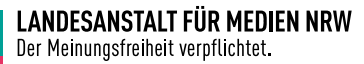

# 3. EINREICHUNG EINES ANTRAGES

# 3.1 MÖGLICHKEITEN DER UNTERSCHRIFT

Wenn Sie Ihren Antrag erfolgreich gespeichert haben, können Sie mit der Einreichung beginnen. Nun haben Sie 2 Möglichkeiten Ihren Antrag zu unterschreiben:

- 1. Sie können Ihren Antrag mit **qualifizierter elektronischer Signatur** unterschreiben und über das Tool einreichen.
- 2. Sie können Ihren Antrag **händisch** unterschreiben. Dann besteht die Einreichung aus zwei Schritten:
  - a. Postalische Einreichung mit händischer Unterschrift und
  - b. Elektronische Einreichung.

Unter dem Menüpunkt "Vorgänge" gelangen Sie zu Ihrem Antrag. Klicken Sie auf Ihren Antrag.

|   | LANDESANSTALT FÜR MEDIEN NRW<br>Der Meinungsfreiheit verpflichtet.       |       |       |                     |     |                 |             |            |   |             |                                       |                          | 💄 chine                    | kwe6413     | 2 🔍 FAQ     | a 🔒 🕞               |
|---|--------------------------------------------------------------------------|-------|-------|---------------------|-----|-----------------|-------------|------------|---|-------------|---------------------------------------|--------------------------|----------------------------|-------------|-------------|---------------------|
|   | Neuer Antrag                                                             | Sie s | sind  | <b>hier:</b> Vorgän | ge  |                 |             |            |   |             |                                       |                          |                            |             |             |                     |
| 1 | Vorgänge                                                                 | 17    |       |                     |     |                 |             |            |   |             |                                       |                          |                            |             |             |                     |
| Ì | Status der Anträge                                                       | VOI   | rga   | nge                 |     |                 |             |            |   |             |                                       |                          |                            |             |             |                     |
|   | Allgemeine Dokumente                                                     | +     | ·Hin  | zufügen             | W   | iedervorlage    | 💠 Filter    |            |   |             |                                       |                          |                            |             |             |                     |
|   | Administration >                                                         | AL    | lle   | Projekt-            | •   | Vorgangs- 🌲     | Status 🖨    | Letzter    | • | Vorgangs- 🜲 | Antrag 🏛                              | Programm ≜               | Einrei-                    | Aktueller 🌲 | Frsteller ≜ | Datum der 🚽         |
|   | Mein Profil                                                              |       |       | ID                  |     | typ             |             | wechsel    |   | ID          | · · · · · · · · · · · · · · · · · · · |                          | phase                      | Bearbeiter  |             | Erstellung          |
|   |                                                                          |       |       |                     |     |                 |             |            |   |             |                                       |                          |                            |             |             |                     |
|   |                                                                          | C     |       | LF-0000135          | ſ   | Antrag          | eingereicht | 21.02.2024 |   | A-0000156   | Erklärvideo                           | Mediale<br>Partizipation | 12.01.2024 /<br>25.02.2024 | -           | Tamara Klar | 20.02.2024<br>13:13 |
|   | Zur Sitemap wechseln Impressum Datenschutz Feedback zur Barrierefreiheit | 5     | seite | 1 von 1 (insgr      | esi | imt 1 Einträge) | ~~ <        |            |   | 10 ~        |                                       |                          |                            |             |             |                     |
|   | frontend@8.4.63 《                                                        |       |       |                     |     |                 |             |            |   |             |                                       |                          |                            |             |             |                     |

Landesanstalt für Medien NRW Zollhof 2 · D-40221 Düsseldorf

T +4921177007-0 info@medienanstalt-nrw.de F +49 211 727170 medienanstalt-nrw.de

# 3.2 ANTRAG MIT QUALIFIZIERTER ELEKTRONISCHER SIGNATUR UNTERSCHREIBEN

Laden Sie Ihren vollständigen und finalen Antrag entweder im Reiter "Antrag" oder im Reiter "Verwaltung/Einreichung" über den "Export"-Button herunter.

Unterzeichnen Sie Ihren exportierten Antrag mit Ihrer qualifizierten elektronischen Signatur (diese müssen Sie sich bei einem elektronischen Vertrauensdienst im Vorhinein einreichten. Die elektronischen Vertrauensdienste finden Sie <u>hier</u>).

| LANDESANSTALT FÜR MEDIEN NRW<br>Der Meinungsfreiheit verpflichtet.                                                            |                |                 |             |                  |                |                               |                                       | 1 |
|----------------------------------------------------------------------------------------------------|----------------|-----------------|-------------|------------------|----------------|-------------------------------|---------------------------------------|---|
| Neuer Antrog                                                                                                    | Sie sind hier: | Vorgänge 🕨 Ant  | rag         |                  |                |                               |                                       |   |
| Vorgänge                                                                                                    | Antrag         | earbeitungshin  | weise Verwa | ltung/Einreichun | g              |                               |                                       |   |
| Status der Anträge                                                                                                    |                |                 |             |                  |                |                               |                                       |   |
| Allgemeine Dokumente                                                                                                    | Antrag         |                 |             |                  |                |                               |                                       |   |
| Administration >                                                                                                    | Ampel          | Projekt         | Projekt-ID  | Vorgangs-ID      | Vorgangsstatus | Version                       | Programm                              |   |
| Mein Profil                                                                                                    |                | Test Export     | LF-0000253  | A-0000326        | in Bearbeitung | <u>1 vom 04.06.2024 11:48</u> | Mediale Partizipation im lokalen Raum |   |
|                                                                                                    | + Alle aufklap | open            |             |                  |                |                               |                                       |   |
|                                                                                                    | + Teil A: A    | Antragstellende |             |                  |                |                               |                                       |   |
|                                                                                                    | + Teil A: A    | Antragsdaten    |             |                  |                |                               |                                       |   |
|                                                                                                    | Toil A: V      | Neitere Antrage | daten       |                  |                |                               |                                       |   |
|                                                                                                    | + Ten A. I     | weitere Antrags | Jacen       |                  |                |                               |                                       |   |
|                                                                                                    | + Teil B: A    | Ausgaben        |             |                  |                |                               |                                       |   |
|                                                                                                    | + Teil B: F    | Finanzierung    |             |                  |                |                               |                                       |   |
|                                                                                                    | + Anlager      | n zum Antrag    |             |                  |                |                               |                                       |   |
|                                                                                                    | + Erkläru      | ng              |             |                  |                |                               |                                       |   |
|                                                                                                    |                |                 |             |                  |                |                               |                                       |   |
|                                                                                                    |                |                 |             |                  |                |                               |                                       |   |
|                                                                                                    |                |                 |             |                  |                |                               |                                       |   |
|                                                                                                    |                |                 |             |                  |                |                               |                                       |   |
| <ul> <li>♣ Zur Sitemap wechseln</li> <li>В Impressum</li> <li>Datenschutz</li> <li>✓ Feedback zur Barrierefreiheit</li> </ul> |                |                 |             |                  |                |                               |                                       |   |
| frontend@8.4.65<br>10.157-lämedien                                                                                            | Speichern      | Export          |             |                  |                |                               |                                       |   |

Um das Dokument hochzuladen, gehen Sie wie folgt vor:

- 1. Im Reiter "Verwaltung/Einreichung" wählen Sie als Unterschriftsart **"Qualifizierte elektronische** Signatur"
- 2. Laden Sie nun Ihr Dokument mit dem Button "Signiertes Dokument hochladen" hoch.
- 3. Wählen Sie dann "Version bestätigen" und
- 4. "Einreichen".

T +49 211 77007-0 info@medienanstalt-nrw.de F +49 211 727170 medienanstalt-nrw.de

6/12

 $\equiv$ 

| Der Meinungsfreiheit verpflichtet.  |               |                                                                                                    |              |                        |                        |    |                        |                 |  |  |  |
|-------------------------------------|---------------|----------------------------------------------------------------------------------------------------|--------------|------------------------|------------------------|----|------------------------|-----------------|--|--|--|
| Never Antrag                        | Sie sind hier | : Vorgänge 🕨                                                                                                    | Antrag 🕨 Ver | waltung                |                        |    |                        |                 |  |  |  |
| Vorgänge                            | Antrag        | Bearbeitungs                                                                                                    | hinweise     | Verwaltung/Einreichung |                        |    |                        |                 |  |  |  |
| Status der Anträge                  |               |                                                                                                    |              |                        |                        |    |                        |                 |  |  |  |
| Allgemeine Dokumente                | Verwaltu      | ing/Einreid                                                                                                    | hung         |                        |                        |    |                        |                 |  |  |  |
| Administration >                    | Ampel         | Projekt                                                                                                    | Vorgan       | ge-ID Vorgangestatus   | Version                |    |                        |                 |  |  |  |
| Mein Profil                         |               | Test Expo                                                                                                    | t A-0000     | 326 in Bearbeitung     | 1 vom 04.06.2024 11:48 |    |                        |                 |  |  |  |
|                                     | Qualifiziert  | Qualifizierte elektronische Signatur       1         Bearbeiten       Frstellt eine neue Bearbeitungsversion. Eine Bearbeitungsversion kann nur von der zur Zeit aktuellen Version des Vorgangs erstellt werden.         Löschen       3         Version bestätigen       3         Antrag im Bearbeitungszustand für programmumsetzende Stelle sichtbar schalten.         Versionen |              |                        |                        |    |                        |                 |  |  |  |
|                                     |               | Ampel 🌲                                                                                                    | Version      | Datum der Erstellung   | \$ Status              | \$ | Version erstellt durch | Bestätigt durch |  |  |  |
|                                     |               | ~                                                                                                    |              |                        |                        | ~  |                        |                 |  |  |  |
|                                     | >             | 0                                                                                                    | 1            | 04.06.2024 11:48       | in Bearbeitung         |    | Hexe Lily              |                 |  |  |  |
| - Signierte Dokumente               |               |                                                                                                    |              |                        |                        |    |                        |                 |  |  |  |
| 📩 Zur Sitemap wechseln              | Keine sig     | nierten Dokume                                                                                                    | nte gefunden |                        |                        |    |                        |                 |  |  |  |
| E Impressum                         |               |                                                                                                    | Seranden     |                        |                        |    |                        |                 |  |  |  |
| Feedback zur Barrierefreiheit       |               |                                                                                                    |              | 2                      |                        |    |                        |                 |  |  |  |
| frontend@8.4.65<br>1.0.157-Ismedien | Expert        | Signiertes D                                                                                                    | okument hoc  | hladen                 |                        |    |                        |                 |  |  |  |

| Der Meinungsfreiheit verpflichtet.                                     |                                                                                                    |                                          |               |                      |             |           |                     |                    |                             |                 |            |  |  |  |
|------------------------------------------------------------------------|----------------------------------------------------------------------------------------------------|------------------------------------------|---------------|----------------------|-------------|-----------|---------------------|--------------------|-----------------------------|-----------------|------------|--|--|--|
| Neuer Antrag                                                           | Sie sind hier: V                                                                                                    | /orgānge ▶ An                            | trag 🕨 Verwal | tung                 |             |           |                     |                    |                             |                 |            |  |  |  |
| Vorgänge                                                               | Antrag B                                                                                                    | earbeitungshii                           | nweise Ve     | rwaltung/Einreichung |             |           |                     |                    |                             |                 |            |  |  |  |
| Status der Anträge                                                     | Antrag be                                                                                                    | estätigt                                 | _             |                      |             |           |                     |                    |                             |                 |            |  |  |  |
| Allgemeine Dokumente                                                   | Amnel                                                                                                    | Dreiskt                                  | Projekt-TC    | Vergenge ID          | Vergeng     |           | Version             | Brogramm           |                             |                 |            |  |  |  |
| Administration >                                                       | Amper                                                                                                    | Test Export                              | LF-000025     | 3 A-0000326          | in Bearb    | eitung    | 1 vom 04.06.2024 11 | :48 Mediale Pa     | rtizipation im lokalen Raum |                 |            |  |  |  |
| Mein Profil                                                            |                                                                                                    |                                          |               |                      |             |           |                     |                    |                             |                 |            |  |  |  |
|                                                                        | Qualifizierte e                                                                                                    | lektronische Si                          | ignatur 🗸     | Auswahl der Untersch | riftsart. 🌘 | 9         |                     |                    |                             |                 |            |  |  |  |
|                                                                        | Bearbeiten         Erstellt eine neue Bearbeitungsversion. Eine Bearbeitungsversion kann nur von<br>der zur Zeit aktuellen Version des Vorgangs erstellt werden. |                                          |               |                      |             |           |                     |                    |                             |                 |            |  |  |  |
|                                                                        |                                                                                                    | Löscht die aktuelle Bearbeitungsversion. |               |                      |             |           |                     |                    |                             |                 |            |  |  |  |
|                                                                        | Version bestätigen Gibt die vorgenommenen Änderungen des Vorgangs für andere Benutzer frei.                                                                      |                                          |               |                      |             |           |                     |                    |                             |                 |            |  |  |  |
|                                                                        | Antrag im Bearbeitungszustand für programmumsetzende Stelle sichtbar schalten.                                                                                   |                                          |               |                      |             |           |                     |                    |                             |                 |            |  |  |  |
|                                                                        | - Versione                                                                                                    | 'n                                       |               |                      |             |           |                     |                    |                             |                 |            |  |  |  |
|                                                                        | Am                                                                                                    | pel 💠 V                                  | ersion 🌲      | Datum der Erstellung | \$          | Status    | ¢                   | Version erstellt d | urch                        | Bestätigt durch | \$ I       |  |  |  |
|                                                                        |                                                                                                    | ~                                        |               |                      |             |           | ~                   |                    |                             |                 |            |  |  |  |
|                                                                        | <b>、</b> 〇                                                                                                    | <b>O</b> 1                               |               | 04.06.2024 11:48     |             | Bestätigt |                     | Hexe Lily          |                             | Hexe Lily       |            |  |  |  |
|                                                                        | Signierte                                                                                                    | Dokumente                                |               |                      |             |           |                     |                    |                             |                 |            |  |  |  |
|                                                                        | - Signierte                                                                                                    | Dokumente                                |               |                      |             |           |                     |                    |                             |                 |            |  |  |  |
|                                                                        | Titel                                                                                                    |                                          |               |                      |             |           |                     |                    |                             |                 | Ist gültig |  |  |  |
| 📩 Zur Sitemap wechseln                                                 |                                                                                                    |                                          |               |                      |             |           |                     |                    |                             |                 |            |  |  |  |
| Impressum                                                              | Das ist ein Te                                                                                                    | <u>est.pdf</u>                           |               |                      |             |           |                     |                    |                             |                 | Ja         |  |  |  |
| <ul> <li>Datenschutz</li> <li>Feedback zur Barrierefreiheit</li> </ul> |                                                                                                    | 4                                        |               |                      |             |           |                     |                    |                             |                 |            |  |  |  |
| frontend@8.4.65<br>10157-Ismedien                                      | Einreichen                                                                                                    | Export                                   |               |                      |             |           |                     |                    |                             |                 |            |  |  |  |

Landesanstalt für Medien NRW Zollhof 2 · D-40221 Düsseldorf

T +49 211 77007-0 info@medienanstalt-nrw.de

F +49 211 727170 medienanstalt-nrw.de

T +49 211 77007-0 info@medienanstalt-nrw.de F +49 211 727170 medienanstalt-nrw.de

### 3.3 ANTRAG HÄNDISCH UNTERSCHREIBEN

## Postalische Einreichung

Um Ihren Antrag postalisch einzureichen, klicken Sie im Reiter "Antrag" oder "Verwaltung/Einreichung" unten links auf "Export". Ihr Antrag wird in Form eines pdf-Dokuments heruntergeladen.

Drucken Sie den Antrag anschließend aus, unterschreiben Sie ihn und senden Sie ihn per Post an die Landesanstalt für Medien NRW (Zollhof 2, 40221 Düsseldorf).

| LANDESANSTALT FUR MEDIEN NRW<br>Der Meinungsfreiheit verpflichtet.     |               |                      |                 |                  |                       |                              | L chinekwe6413          | 🔤 2 🔍 FAQ 🕋 🔒         |
|------------------------------------------------------------------------|---------------|----------------------|-----------------|------------------|-----------------------|------------------------------|-------------------------|-----------------------|
| Neuer Antrag                                                           | Sie sind hier | : Vorgänge 🕨 Ant     | trag            |                  |                       |                              |                         |                       |
| Vorgänge                                                               | Antrag        | Bearbeitungshir      | weise Verwa     | ltung/Einreichun | g                     |                              |                         |                       |
| Status der Anträge                                                     |               | 0                    |                 | 0,               | •                     |                              |                         |                       |
| Allgamaina Dalgumanta                                                  | Antrag        |                      |                 |                  |                       |                              |                         |                       |
| Aligemente Dokumente                                                   | Tintag        |                      |                 |                  |                       |                              |                         |                       |
| Administration >                                                       | Ampel         | Projekt              | Projekt-ID      | Vorgangs-ID      | Vorgangsstatus        | Version                      | Programm                |                       |
| Mein Profil                                                            |               | <u>Erklärvideo</u>   | LF-0000135      | A-0000156        | eingereicht           | 2 vom 20.02.2024 13:13       | Mediale Partizipation i | <u>m lokalen Raum</u> |
|                                                                        | - Alle zukla  | nnen                 |                 |                  |                       |                              |                         |                       |
|                                                                        | Toil A        | Antragstellende      |                 |                  |                       |                              |                         |                       |
|                                                                        | - Teit A      | Antragstettende      |                 |                  |                       |                              |                         |                       |
|                                                                        | Kontak        | tdaten des Ant       | ragstellers (Zu | wendungsemp      | ofängers)             |                              |                         |                       |
|                                                                        |               |                      |                 |                  |                       |                              |                         |                       |
|                                                                        | Antrag        | steller-ID           |                 | sh7076           | 59                    |                              |                         |                       |
|                                                                        | Name/         | Organisation         |                 | Shaleid          | da GbR                |                              |                         |                       |
|                                                                        | Straße,       | /Hausnummer          |                 | Sterns           | traße 5               |                              |                         |                       |
|                                                                        | Adress        | zusatz               |                 |                  |                       |                              |                         |                       |
|                                                                        | PLZ /         | Ort                  |                 | 41469            | / Neuss               |                              |                         |                       |
|                                                                        | Sitz de       | s Antragsstellers (i | Bundesland)     | NORD             |                       | l v                          |                         |                       |
|                                                                        | Telefor       |                      | ,               | NORD             | KHEIN-WESTFALE        | <b>v</b>                     |                         |                       |
| 🕂 Zur Sitemap wechseln                                                 | reteror       | 1                    |                 | 02218            | 30746                 |                              | *                       |                       |
| Impressum                                                              | E-Mail        |                      |                 |                  |                       |                              | *                       |                       |
| <ul> <li>Datenschutz</li> <li>Feedback zur Barrierefreiheit</li> </ul> | Rechts        | form                 |                 | natürli          | che Person inkl. Frei | berufler und Einzelunternehr | mer/G 🗸                 |                       |
|                                                                        | <u> </u>      |                      |                 |                  |                       |                              |                         |                       |
| 1.0.79-Ismedien K                                                      | Export        |                      |                 |                  |                       |                              |                         |                       |

### Elektronische Einreichung

Um Ihren Antrag auch elektronisch einzureichen, wählen Sie oben in der Leiste "Verwaltung/Einreichung" und wählen Sie "Version bestätigen".

Wählen Sie anschließend unten links "**Einreichen**" und bestätigen Sie mit "**Ja**". Sie haben Ihren Antrag elektronisch eingereicht.

| LANDESANSTALT FÜR MEDIEN N<br>Der Meinungsfreiheit verpflichtet. | RW  |               |                       |                          |                                                                                                    |                                          |                                                 |                                               |  |  |  |  |  |  |
|------------------------------------------------------------------|-----|---------------|-----------------------|--------------------------|----------------------------------------------------------------------------------------------------|------------------------------------------|-------------------------------------------------|-----------------------------------------------|--|--|--|--|--|--|
| Testsystem                                                       | s   | ie sind hier: | Vorgänge 🕨            | Antrag ▶ Verwa           | ltung                                                                                                    |                                          |                                                 |                                               |  |  |  |  |  |  |
| Neuer Antrag                                                     |     | Antrag        | Bearbeitungs          | hinweise V               | erwaltung/Einreich                                                                                                    | nung                                     |                                                 |                                               |  |  |  |  |  |  |
| Vorgänge                                                         |     | Antrog        | bostätist             | _ L                      |                                                                                                    | <u> </u>                                 |                                                 |                                               |  |  |  |  |  |  |
| Status der Anträge                                               |     | Antrag        | Destatigt             |                          |                                                                                                    |                                          |                                                 |                                               |  |  |  |  |  |  |
| Allgemeine Dokumente                                             |     | Versvaltur    | og/Fipreic            | hung                     |                                                                                                    |                                          |                                                 |                                               |  |  |  |  |  |  |
| Administration                                                   | >   |               | ig/Enneic             | inung                    |                                                                                                    |                                          |                                                 |                                               |  |  |  |  |  |  |
| Mein Profil                                                      |     | Ampel         | <b>Projekt</b><br>sad | Projekt-ID<br>LF-0000176 | Vorgangs-ID<br>A-0000219                                                                                                    | Vorgangsstat                             | tus Version<br>1g <u>1 vom 22.02.2024 16:53</u> | Programm<br>Qualifizierung Hörfunkmarkt NRW - |  |  |  |  |  |  |
|                                                                  |     |               |                       |                          |                                                                                                    |                                          |                                                 | <u>Weiterbildungsmaßnahmen</u>                |  |  |  |  |  |  |
|                                                                  |     |               |                       |                          |                                                                                                    |                                          |                                                 |                                               |  |  |  |  |  |  |
|                                                                  |     | Handschriftl  | iche Untersch         | nrift 🗸 🗸                | Auswahl der Unt                                                                                                    | erschriftsart. 🚱                         | )                                               |                                               |  |  |  |  |  |  |
|                                                                  |     |               | Bearbeiten            |                          | Erstellt eine neue                                                                                                    | n kann nur von                           |                                                 |                                               |  |  |  |  |  |  |
|                                                                  |     |               | Löschen               |                          | Löscht die aktue                                                                                                    | Löscht die aktuelle Bearbeitungsversion. |                                                 |                                               |  |  |  |  |  |  |
|                                                                  | - 6 | Ve            | rsion bestätig        | (en                      | Gibt die vorgenommenen Änderungen des Vorgangs für andere Benutzer frei.<br>Antrag im Bearbeitungszustand für programmumsetzende Stelle sichtbar<br>schalten. |                                          |                                                 |                                               |  |  |  |  |  |  |
|                                                                  |     |               |                       | 2                        |                                                                                                    |                                          |                                                 |                                               |  |  |  |  |  |  |
|                                                                  |     | - Version     | ien                   |                          |                                                                                                    |                                          |                                                 |                                               |  |  |  |  |  |  |
|                                                                  |     | A             | mpel 🜲                | Version 🜲                | Datum der Erstel                                                                                                    | lung 🜲                                   | Status 🜲                                        | Version erstellt durch 🗢                      |  |  |  |  |  |  |
|                                                                  |     |               | ~                     |                          |                                                                                                    |                                          | ~                                               |                                               |  |  |  |  |  |  |
|                                                                  |     | >             | 0                     | 1                        | 22.02.2024 16:53                                                                                                    |                                          | Bestätigt                                       | Hexe Lily                                     |  |  |  |  |  |  |
|                                                                  |     |               |                       |                          |                                                                                                    |                                          |                                                 |                                               |  |  |  |  |  |  |
| 💤 Zur Sitemap wechseln                                           |     |               |                       |                          |                                                                                                    |                                          |                                                 |                                               |  |  |  |  |  |  |
| Impressum<br>Datenschutz                                         |     |               |                       |                          |                                                                                                    |                                          |                                                 |                                               |  |  |  |  |  |  |
| <ul> <li>Feedback zur Barrierefreiheit</li> </ul>                |     |               | 3                     |                          |                                                                                                    |                                          |                                                 |                                               |  |  |  |  |  |  |
| frontend@8.4.63<br>L0.80-Ismedien                                | ×   | Einreichen    | Speicher              | n Export                 |                                                                                                    |                                          |                                                 |                                               |  |  |  |  |  |  |

Landesanstalt für Medien NRW Zollhof 2 · D-40221 Düsseldorf

T +49 211 77007-0 info@medienanstalt-nrw.de F +49 211 727170 medienanstalt-nrw.de

T +49 211 77007-0 info@medienanstalt-nrw.de F +49 211 727170 medienanstalt-nrw.de Stadtsparkasse Düsseldorf

LANDESANSTALT FÜR MEDIEN NRW

# 4. WEITERE VORGÄNGE ANLEGEN

Um einen Rechtsbehelfsverzicht, einen Mittelabruf, den Zwischenbericht und den Verwendungsnachweis anzulegen, legen Sie einen neuen Vorgang an.

Hierzu wählen Sie unter dem Menüpunkt "Vorgänge" in der Spalte "Antrag" Ihren Antrag aus, für welchen Sie einen weiteren Vorgang anlegen möchten.

| LANDESANSTALT FÜR MEDIEN NRW<br>Der Meinungstreiheit verpflichtet. |          |                         |                       |                              |                  |             |                          |             |                            | 💄 administrate                       | or 11486 🔤 151                       | FAQ 🕋 🔂 🔂        |
|--------------------------------------------------------------------|----------|-------------------------|-----------------------|------------------------------|------------------|-------------|--------------------------|-------------|----------------------------|--------------------------------------|--------------------------------------|------------------|
| Testsystem                                                         | Sie sind | d hier: Vorgänge        |                       |                              |                  |             |                          |             |                            |                                      |                                      |                  |
| Neuer Antrag                                                       |          |                         |                       |                              |                  |             |                          |             |                            |                                      |                                      |                  |
| Vorgänge                                                           | Vorg     | änge                    |                       |                              |                  |             |                          |             |                            |                                      |                                      |                  |
| Status der Antrage                                                 | + Hi     | inzufügen Wiederv       | orlage 🗘 Filter       |                              |                  |             |                          | 1           |                            |                                      |                                      |                  |
| Allgemeine Dokumente                                               | Alle     | Projekt-ID              | Vorgangstyp 🌲         | Status 🌲                     | Letzter \$       | Vorgangs-ID | ≙ Antrag ⇔               | Programm ⇔  | ≜ Einreichungs-            | Aktueller                            | Ersteller 😄                          | Datum der 🚽      |
| Administration >                                                   |          |                         |                       |                              | Statuswechsel    |             |                          |             | phase                      | Bearbeiter                           |                                      | Erstellung       |
| Mein Profil                                                        |          |                         |                       |                              |                  |             |                          |             |                            |                                      |                                      |                  |
|                                                                    | 0        | LF-0000274              | Antrag                | in Prüfung                   | 03.06.2024 14:44 | A-0000415   | Test QES                 | CI-Beratung | 03.06.2024 /<br>21.06.2024 | -                                    | Administrator 1 Admi-<br>nistrator 1 | 03.06.2024 14:39 |
|                                                                    |          | LF-0000272              | Verwendungsnachweis   | abgeschlossen                | 31.05.2024 16:10 | VN-0000414  | <u>Test 31. Mai 2024</u> | CI-Beratung |                            |                                      | Administrator 1 Admi-<br>nistrator 1 | 31.05.2024 16:01 |
|                                                                    |          | LF-0000273              | Antrag                | bewilligt                    | 31.05.2024 15:28 | A-0000413   | Zwischenbericht Test     | CI-Beratung | 15.04.2024 /<br>31.05.2024 | -                                    | Administrator 1 Admi-<br>nistrator 1 | 31.05.2024 15:20 |
|                                                                    |          | LF-0000272              | Zwischenbericht       | abgeschlossen                | 31.05.2024 14:05 | ZB-0000412  | Test 31. Mai 2024        | CI-Beratung |                            | •                                    | Administrator 1 Admi-<br>nistrator 1 | 31.05.2024 13:58 |
|                                                                    | 0        | LF-0000272              | Mittelabruf           | abgeschlossen                | 31.05.2024 13:22 | MA-0000411  | Test 31. Mai 2024        | CI-Beratung | -                          | -                                    | Administrator 1 Admi-<br>nistrator 1 | 31.05.2024 13:18 |
|                                                                    |          | LF-0000272              | Rechtsbehelfsverzicht | abgeschlossen                | 31.05.2024 11:14 | RBV-0000410 | <u>Test 31. Mai 2024</u> | CI-Beratung |                            |                                      | Administrator 1 Admi-<br>nistrator 1 | 31.05.2024 11:10 |
|                                                                    |          | LF-0000272              | Antrag                | bestandskräftig<br>bewilligt | 31.05.2024 11:08 | A-0000409   | <u>Test 31. Mai 2024</u> | CI-Beratung | 15.04.2024 /<br>31.05.2024 | -                                    | Administrator 1 Admi-<br>nistrator 1 | 31.05.2024 10:34 |
|                                                                    |          | LF-0000269              | Mittelabruf           | abgeschlossen                | 29.05.2024 16:47 | MA-0000408  | Testdurchlauf KI         | CI-Beratung | -                          | -                                    | Administrator 1 Admi-<br>nistrator 1 | 29.05.2024 16:45 |
|                                                                    |          | LF-0000271              | Antrag                | abgelehnt                    | 29.05.2024 16:28 | A-0000407   | Test Ablehnung           | Q-Beratung  | 15.04.2024 /<br>31.05.2024 | -                                    | Administrator 1 Admi-<br>nistrator 1 | 29.05.2024 15:47 |
|                                                                    |          | LF-0000269              | Verwendungsnachweis   | in Bearbeitung               | -                | VN-0000406  | Testdurchlauf KI         | CI-Beratung | -                          | Administrator 1 Admi-<br>nistrator 1 | Administrator 1 Admi-<br>nistrator 1 | 27.05.2024 14:22 |
|                                                                    | Seit     | e 1 von 14 (insgesamt 1 | 33 Einträge) << <     | 1 2 3 4                      | 5 > >> 10        | ~           |                          |             |                            |                                      |                                      |                  |

Zur Sitemap wechseln Impressum Datenschutz Z Feedback zur Barrierefreiheit Trotter 498.455 1345-timmen

«

Ξ

### LANDESANSTALT FUR MEDIEN NRW Der Meinungsfreiheit veraflichtet, 🛓 administrator 11486 🛛 🖬 151 🗨 FAQ 👫 🔒 🚱 Sie sind hier: Anträge > Test QES > Vorgänge Neuer Antrag Vorgänge Dokumente Nachrichten Vorgänge Status der Anträge Vorgänge Allgemeine Dokumente Projekt Projekt-ID Aktenzeichen Projektstatus Version Programm Test QES LF-0000274 Antrag eingereicht 1 vom 03.06.2024 14:43 <u>Färderung KI-Beratung</u> Administration Mein Profil Vorgangsansicht Offene Vorgänge + Neuer Vorgang iden 👙 aktueller Bei Vorgangs-ID Vorgangss Letzter Statu Erstelle Erzeugungsdatun ۲ A-00041 in Prilfund 03.06.2024 14:44 administrator 11486 03.06.2024 14:39 Antrag >> 10 ~ Seite 1 von 1 (insgesamt 1 Einträge) 1 Abgeschlossene Vorgänge Vorgangstyp Vorgangs-ID Vorgangsstatus Ersteller Erzeugungsdatun ~ Keine Vorgänge gefunden Seite 0 von 0 (insgesamt 0 Einträge) $\quad << \quad < \quad > \quad > \quad 10 \quad \sim$ Zur Sitemap wechseln Impressum Datenschutz Feedback zur Barrierefreiheit Yontand@8.4.65 L0.145-Ismedien «

### Wählen Sie nun unter "Offene Vorgänge" den Button "Neuer Vorgang".

### Hier können Sie nun alle verfügbaren Vorgänge anlegen.

| LANDESANSTALT FUR MEDIE<br>Der Meinungsfreiheit verpflichtet.                        | N NRW | 🛓 administrator 11486 🛛 1531 🗨 FAQ 🐼 🔂 🚱                                                                                                    |
|--------------------------------------------------------------------------------------|-------|----------------------------------------------------------------------------------------------------|
| Testsystem                                                                           |       | Sie sind Hier: Anträge > Trest QES > Neuen Vorgang anlegen                                                                                                    |
| Neuer Antrag                                                                         |       |                                                                                                    |
| Vorgänge                                                                             |       | Neuen Vorgang anlegen                                                                                                    |
| Status der Anträge                                                                   |       | Projekt Brojekt-ID Akteoralchen Brojektettur Version Brogramm                                                                                                    |
| Allgemeine Dokumente                                                                 |       | Text QES L-F0000274 - Antrag eingereicht 1 vom 03.06.2024 14:43 <u>Edicatumg KI-Beratung</u>                                                                                                    |
| Administration                                                                       | >     |                                                                                                    |
| Mein Profil                                                                          |       | Verfügbare Vorgänge                                                                                                    |
|                                                                                      |       | Rechtsbehelfsverzicht Der Zuwendungsempfänger kann gegan jeden Bescheid, den er erhält, innerhalb eines Monats Widerspruch einlegen. In dieser Zeit wird der Bescheid nicht bestandskräftig, Verzichtet der Zuwendungsempfänger auf sein Widerspruchsrecht, kann der Bescheid früher bestandskräftig werden und er kann früher Mittel beantragen. Dafür muss der Zuwendungsempfänger einen Rechtsbehelfsverzicht einreichen.                                                                                                    |
|                                                                                      |       | Mittalabruf können Zuwendungsempfänger Mittel gemäß des des Finanzierungsplans für ihr bewilligtes Projekt anfordern.                                                                                                    |
|                                                                                      |       | Zwischenbericht Der Zwischenbericht besteht aus einem vorläufigen Sachbericht, der den IST-Stand des Projekts wiedergibt, sowie einem vereinfachten zahlenmäßigem Nachweis, der aus einem Soll-Ist-Abgleich der Kosten zum eingereichten Kosten plan besteht (ohne Belege).                                                                                                    |
|                                                                                      |       | Verwendungsnachweis Die Endabrechnung eines Projekts erfolgt in der Ragel im letzten Jahr des Bewilligungszeitnaums über den sogenannten Verwendungsnachweis (VN), der vom Zuwendungsempfänger erstellt wird. Bei vorzeitiger Beendigung eines Projekts kann ein Verwendungsnachweis auch fihrer eingereicht werden. In der Einfäligen Fälle Statigte der Zuwendungsempfänger erstellt werden. In der Verwendungsnachweis auch fihrer eingereicht werden. In der Schleinfällen Verstellt gereicht werden und das Projekt inhaltlich beendet ist. Der Verwendungsnachweis besteht aus einem Sachberlicht und einem zahlermäßigen Nachweis, in dem Einfahren und Ausgeben der Beröftst zuwentlicht zusammergereicht werden. In der Verstellt werden. |
|                                                                                      |       | Antrag zurückziehen Der Antrag zurückziehen, auch als Rücknahmeantrag bezeichnet, ermöglicht es dem Vorhabenträger, einen zuvor gestellten Förderantrag oder Widerspruch formell zurückzunehmen. Die Rücknahme eines Antrags sollte<br>nur erfolgen, wenn der Vorhabenträger sicher ist, dass er den Antrag nicht mehr weiterverfolgen möchte. Nach der Rücknahme des Antrags eiltschrigelicher Anspruch auf die beantragten Fördermittel oder die<br>Uberpröfung der Entscheidung im Widerspruchverfahren. Es ist rataam, den Rücknahmeantrag rechtzeitig vor weiteren Schritten oder Entscheidungen einzureichen, um Verwirrung oder Verzögerungen im Förderprozess<br>zu vermeiden.                                                             |
|                                                                                      | L     |                                                                                                    |
| Lur stremap wechseln     Impressum     Datenschutz     Feedback zur Barrierefreiheit |       |                                                                                                    |
| ontend@8.4.65<br>0.145-tamedian                                                      | «     | Abbrechen                                                                                                    |

Landesanstalt für Medien NRW Zollhof 2 · D-40221 Düsseldorf

T +49 211 77007-0 info@medienanstalt-nrw.de F +49 211 727170 medienanstalt-nrw.de

Füllen Sie Ihren gewünschten Vorgang entsprechend aus und reichen Sie ihn über das Tool ein. Hierzu erscheint der Button "Einreichen" nach dem vollständigen Ausfüllen und Speichern des Formulars.

Landesanstalt für Medien NRW Zollhof 2 · D-40221 Düsseldorf

T +49 211 77007-0 info@medienanstalt-nrw.de F +49 211 727170 medienanstalt-nrw.de